### HORSE RECORDS

# Using the Horse Records App

*If you would like further assistance on how to use Horse Records, feel free to contact us using the details below:* 

07 3038 1081 info@horse-records.com

#### <u>Contents</u>

| Login                                                                         | 3  |
|-------------------------------------------------------------------------------|----|
| Adding a Horse – Step 1: Click the Plus Button                                | 4  |
| Adding a Horse - Step 2: Inserting the Horses Details                         | 5  |
| Adding a Horse – Step 3: Confirming                                           | 6  |
| Moving a Horse – Step 1: Selecting a horse to move                            | 7  |
| Moving a Horse – Step 2: Selecting a location                                 | 8  |
| Moving a Horse – Step 3: Confirming the Move                                  | 9  |
| Moving a Horse in Advance- Step 1: Set Movement Time.                         | 10 |
| Moving a Horse in Advance- Step 2: Selecting a time                           | 11 |
| Moving a Horse - Movement Report                                              | 12 |
| Editing a Horse – Step 1: Selecting a horse to edit                           | 13 |
| Editing a Horse - Step 2: Editing the details                                 | 14 |
| Viewing Movement History – Step 1: Selecting a horse to view                  | 15 |
| Viewing Movement History – Step 2: Viewing the movement history               | 16 |
| Creating a movement location – Step 1: Click the plus button                  | 17 |
| Creating a movement location – Step 2: Adding the location details            | 18 |
| Creating a movement location - Step 3: Confirming the Location has been added | 19 |
| Editing a movement location - Step 1: Opening 'My Locations'                  | 20 |
| Editing a movement location - Step 2: Editing the Movement Location           | 21 |
| Editing Your Personal Details – Step 1: Opening 'My Details'                  | 22 |
| Editing Your Personal Details – Step 2: Editing Personal Details              | 23 |

#### Login

Login to the Horse Records App using your unique Horse Records Username and Passwords.

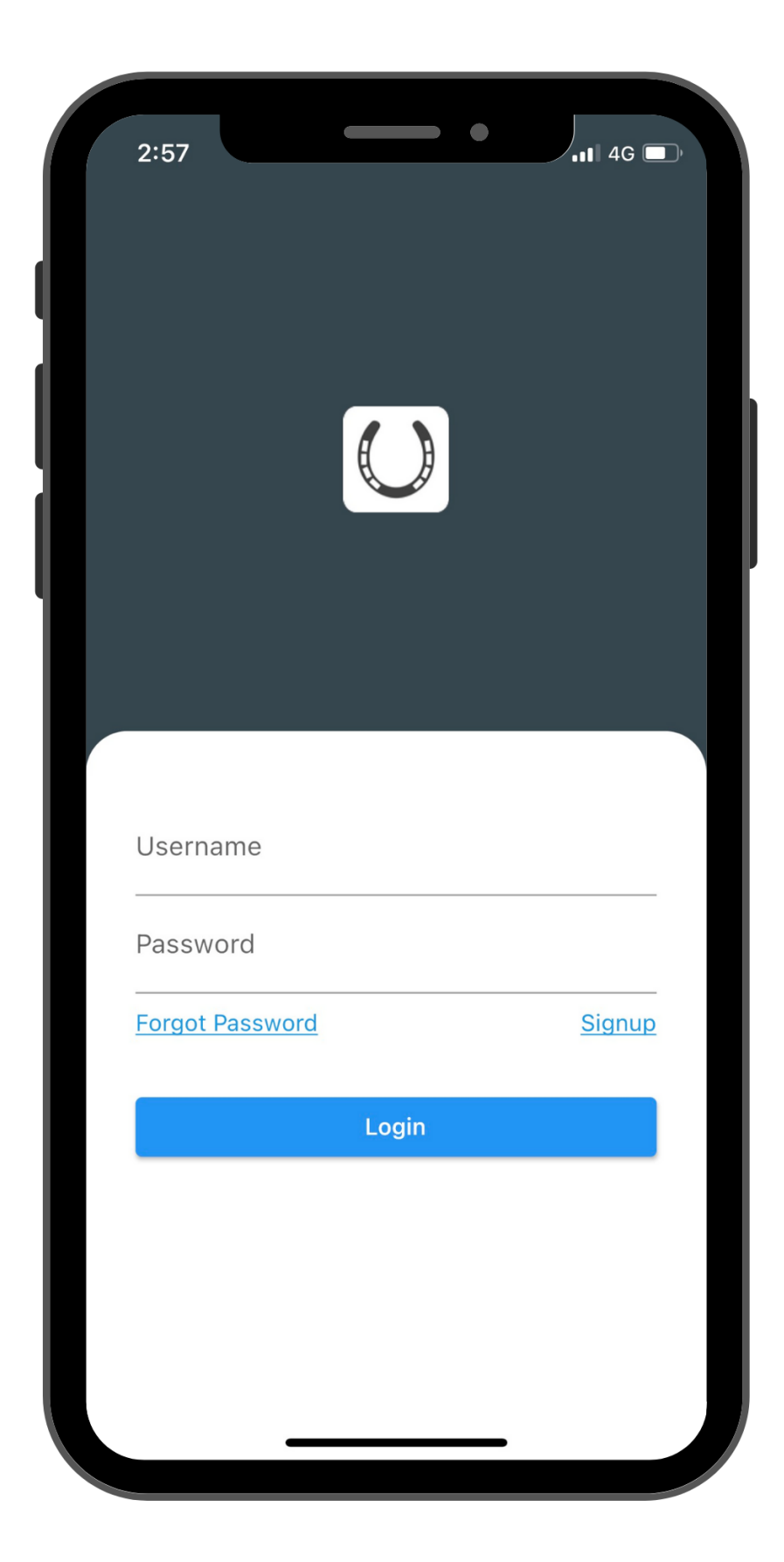

#### Adding a Horse – Step 1: Click the Plus Button

Select the plus button in the top right-hand corner. Then click 'add horse'.

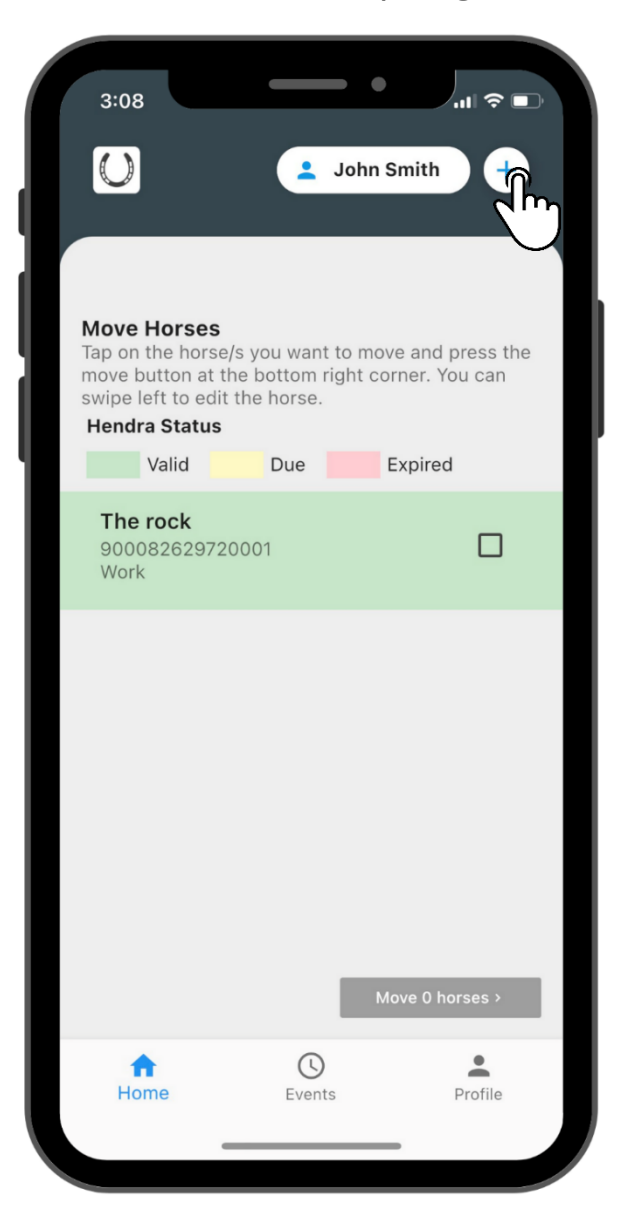

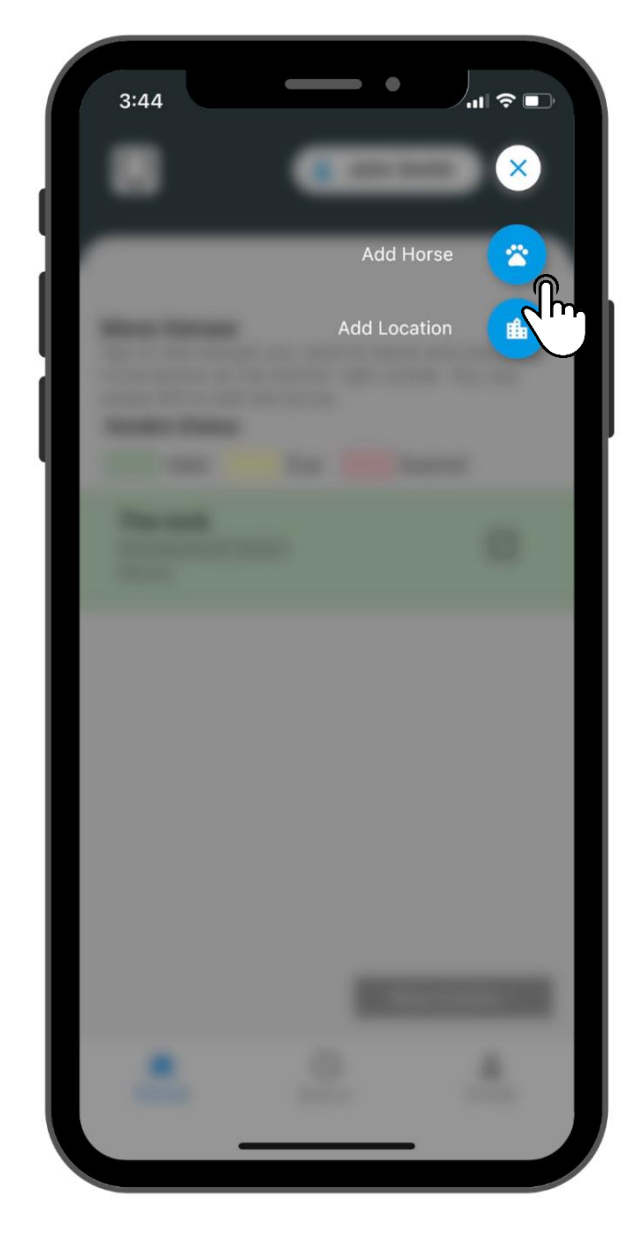

#### Adding a Horse – Step 2: Inserting the Horses Details

Enter the details related to the horse and once finalised, click the save button.

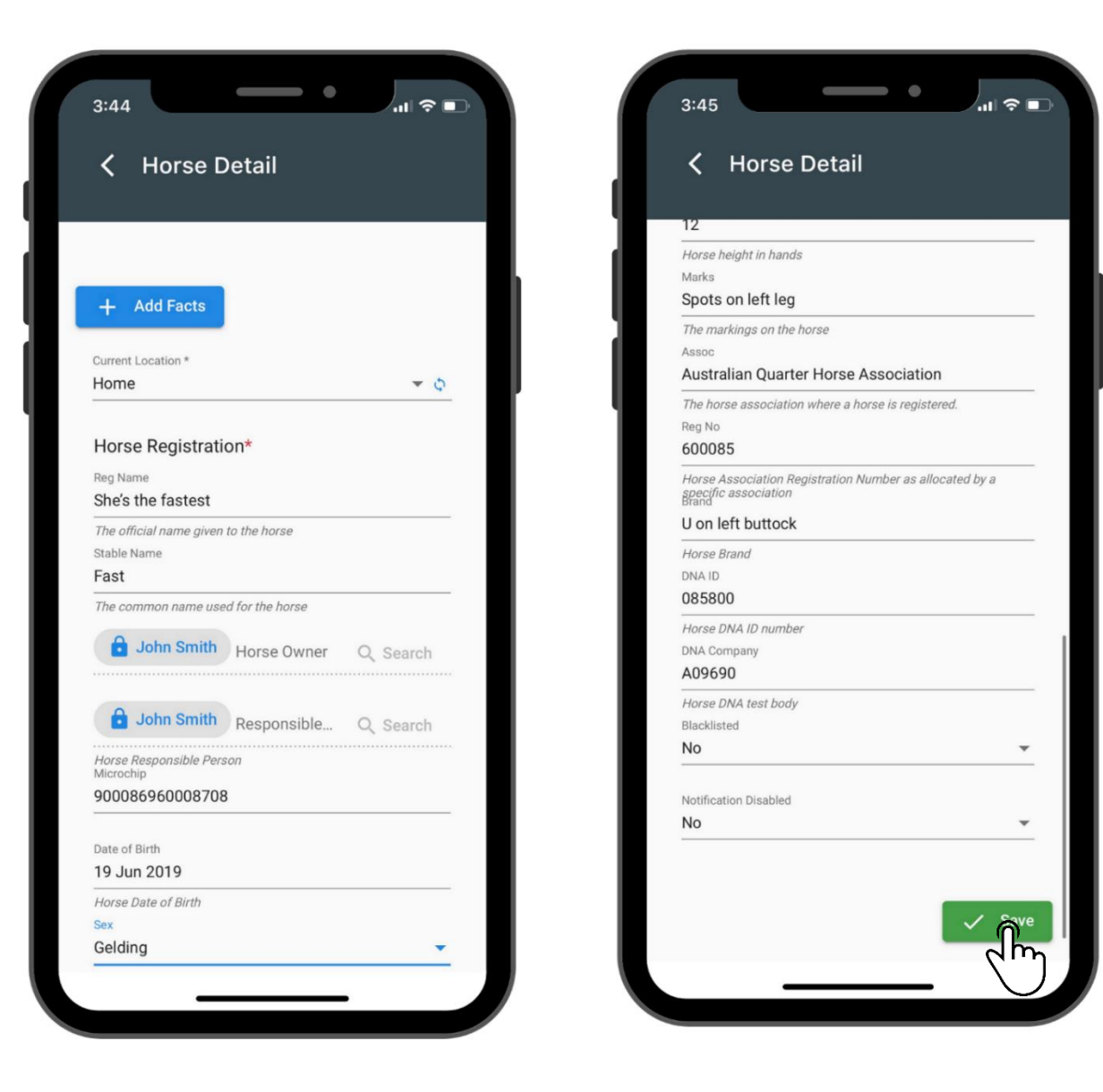

#### Adding a Horse – Step 3: Confirming

Once finalised, the horse will display on your dashboard

| 3:46                                                                                       | Ju 🛓                                                | ohn Smith                       | ≈ ■<br>+    |
|--------------------------------------------------------------------------------------------|-----------------------------------------------------|---------------------------------|-------------|
| Move Horses<br>Tap on the horse<br>move button at t<br>swipe left to edit<br>Hendra Status | e/s you want to<br>the bottom right<br>t the horse. | move and present corner. You ca | s the<br>an |
| Valid                                                                                      | Due                                                 | Expired                         |             |
| <b>The rock</b><br>90008262972<br>Home                                                     | 20001                                               | C                               |             |
| <b>Fast</b><br>90008696000<br>Home                                                         | 08708                                               | ۵                               |             |
|                                                                                            |                                                     |                                 |             |
|                                                                                            |                                                     |                                 |             |
|                                                                                            | 1                                                   | Move 0 horses                   | >           |
| ft<br>Home                                                                                 | ()<br>Events                                        | Profi                           | le          |
|                                                                                            |                                                     |                                 |             |

#### **Moving a Horse – Step 1: Selecting a horse to move** Select on the horse you want to move by pressing then tick box. Then click the blue 'move 1 horses' button.

| 2:45                                                                      |                                                            | .11 4G 🔲                                         |
|---------------------------------------------------------------------------|------------------------------------------------------------|--------------------------------------------------|
| $\bigcirc$                                                                | -                                                          | John Smith +                                     |
| <b>Move Horse</b><br>Tap on the hor<br>move button at<br>swipe left to ed | <b>S</b><br>se/s you wan<br>t the bottom<br>dit the horse. | t to move and press the<br>right corner. You can |
| Hendra Statu<br>Valid                                                     | s<br>Due                                                   | Expired                                          |
| <b>The rock</b><br>9000826297                                             | 720001                                                     |                                                  |
|                                                                           |                                                            |                                                  |
|                                                                           |                                                            |                                                  |
|                                                                           |                                                            |                                                  |
|                                                                           |                                                            | Move 1 horses >                                  |
| ft<br>Home                                                                | 2                                                          | Profile                                          |
|                                                                           |                                                            | _                                                |

#### **Moving a Horse –** Step 2: Selecting a location Select a pre-entered location to move your horse to.

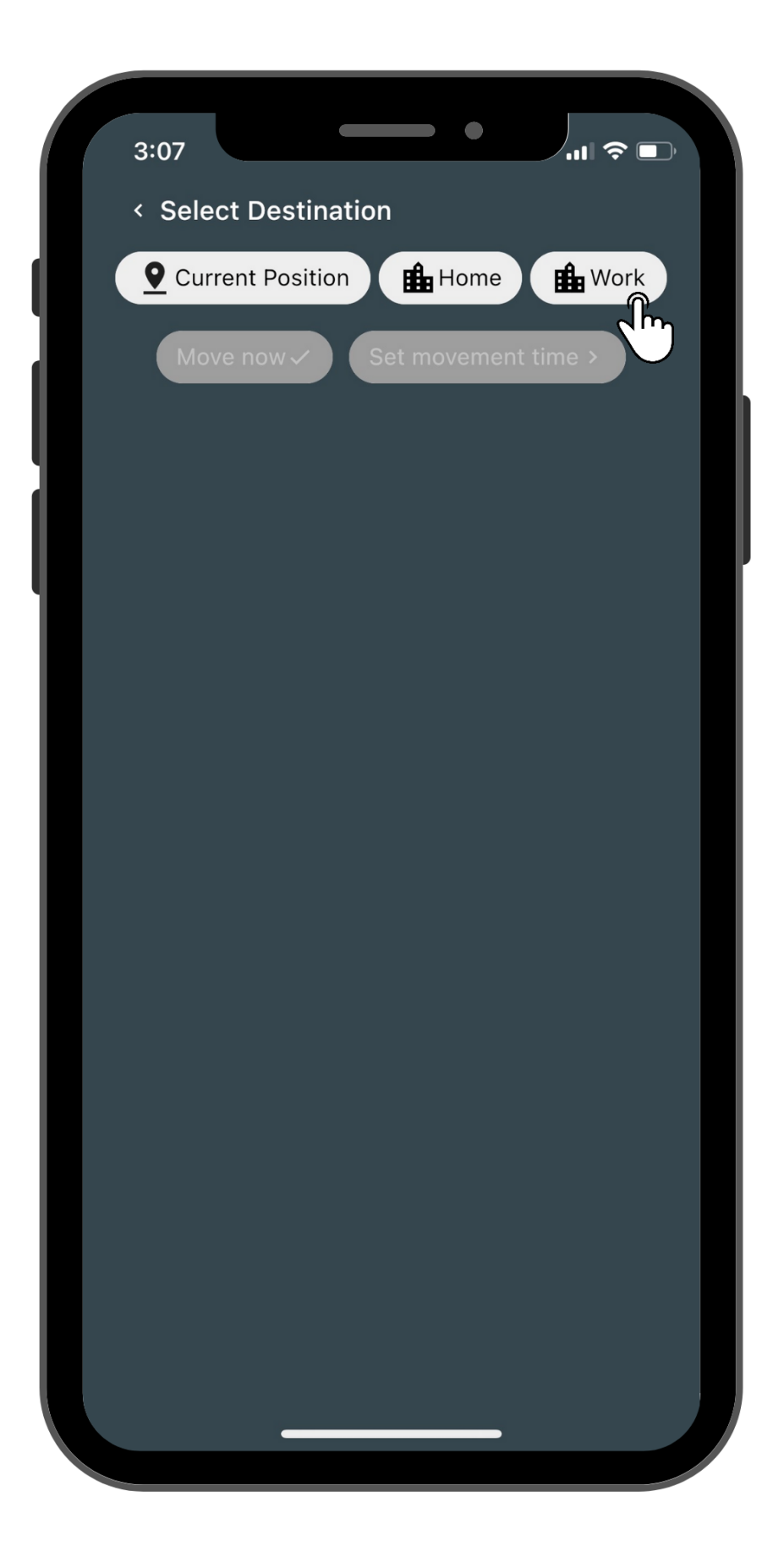

#### Moving a Horse – Step 3: Confirming the Move

If you click the green 'move now' button, it will display a confirmation with the current date and time with the location.

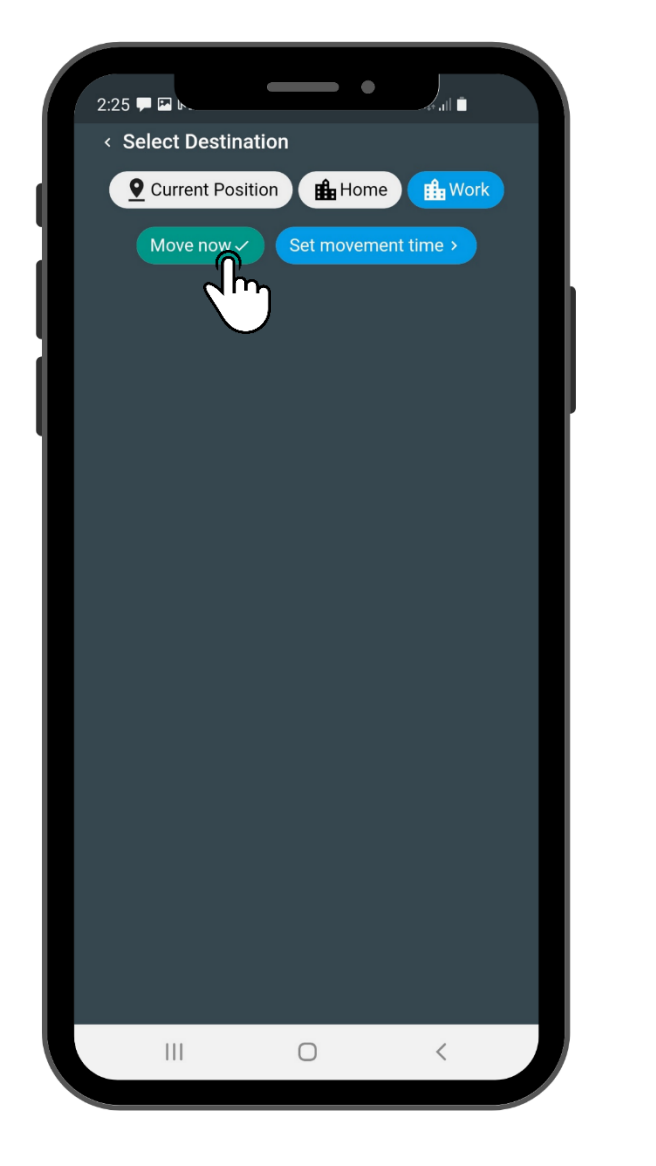

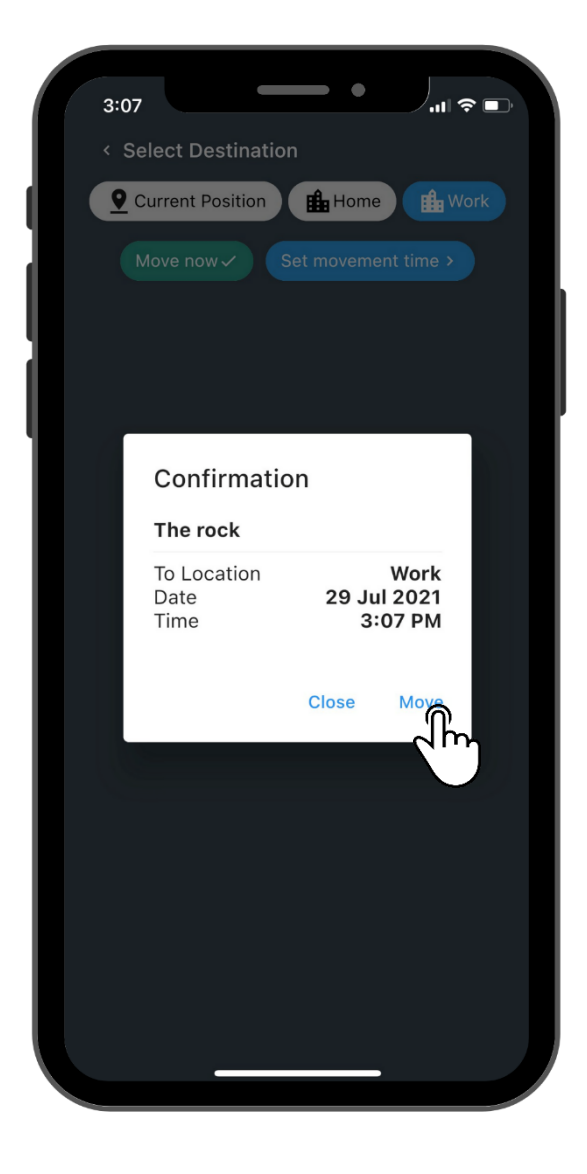

#### Moving a Horse in Advance- Step 1: Set Movement Time.

If you select the blue 'set a movement time' you can choose a date to move the horse, if the movement is in the future.

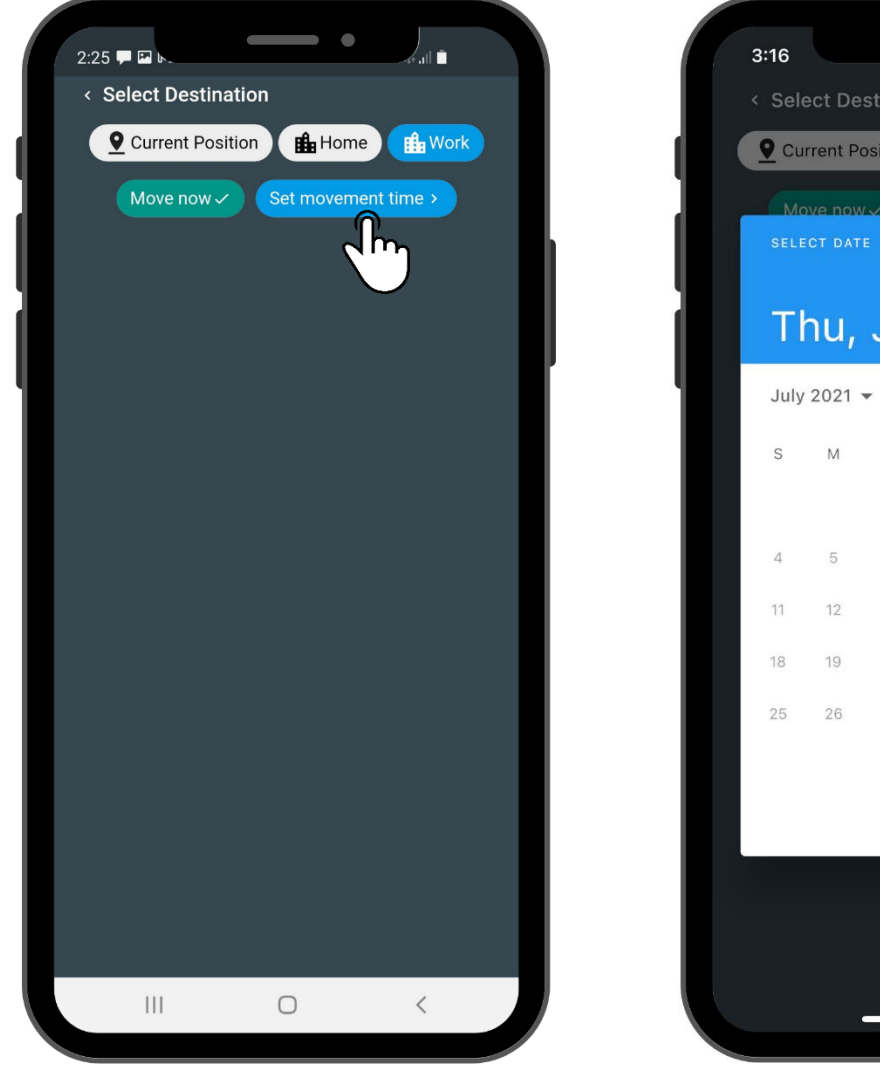

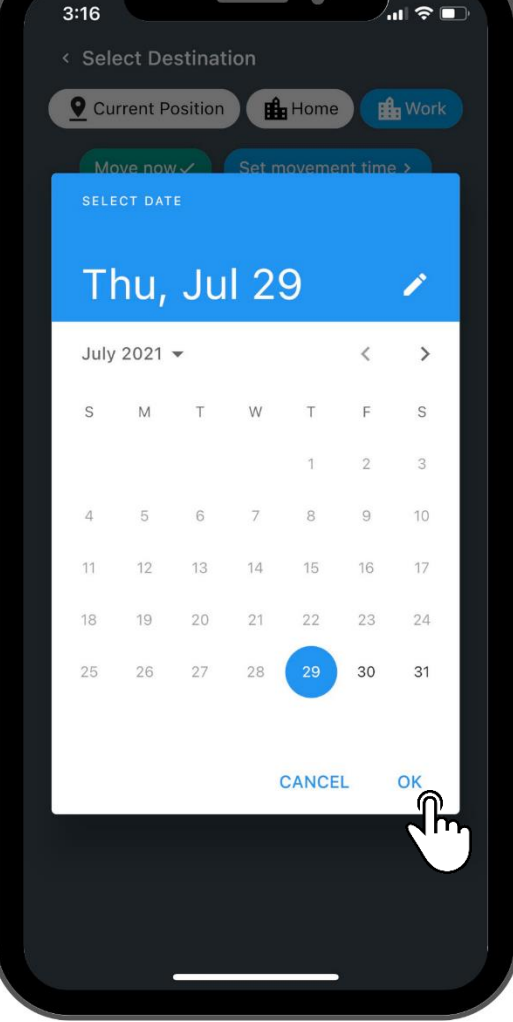

**Moving a Horse in Advance–** Step 2: Selecting a time. Select a time of the movement then press okay to finalise the movement.

| 3:16               |          |        | ٠      |          |  |
|--------------------|----------|--------|--------|----------|--|
| < Select De        | estinati | on     |        |          |  |
| <b>Q</b> Current P | osition  |        | Home   | H Work   |  |
| Move nov           | v~       | Set mo | vement | time >   |  |
| SELECT TIM         | ΙE       |        |        |          |  |
| 3                  | :        | 1      | 6      | AM<br>PM |  |
|                    |          |        |        |          |  |
|                    | 11       | 12     | 1      |          |  |
| 10                 |          |        |        | 2        |  |
| 9                  |          | •      | (      | 3        |  |
| 8                  |          |        |        | 4 Cm     |  |
|                    | 7        | 6      | 5      |          |  |
|                    |          |        |        |          |  |
|                    |          | C      | ANCEL  | ОК       |  |
|                    |          |        |        |          |  |
|                    |          |        |        |          |  |
|                    |          |        |        |          |  |
|                    |          |        |        |          |  |

#### Moving a Horse - Movement Report

Once the movement is completed, a movement report will be emailed to the person.

|                                                                                       | ECORDS                                                                                                    |                                                                                                    |                                                                                                    |                                                                                                    |                                                                                                    | 15955                                                                                                    |
|---------------------------------------------------------------------------------------|----------------------------------------------------------------------------------------------------|----------------------------------------------------------------------------------------------------|----------------------------------------------------------------------------------------------------|----------------------------------------------------------------------------------------------------|----------------------------------------------------------------------------------------------------|----------------------------------------------------------------------------------------------------|
|                                                                                       |                                                                                                    | Ha                                                                                                    | orse Mo                                                                                                    | vem                                                                                                    | ent Stat                                                                                                    | ement                                                                                                    |
|                                                                                       | Pro                                                                                                    | posed Mover                                                                                                    | ent Date Time                                                                                                    |                                                                                                    | Friday, 30                                                                                                    | ) July 2021 11:34                                                                                                    |
|                                                                                       |                                                                                                    | Horse Own                                                                                                    | er Name                                                                                                    |                                                                                                    | John Smi                                                                                                    | h                                                                                                    |
|                                                                                       |                                                                                                    | Name of I                                                                                                    | erson Complete                                                                                                    | id the Rec                                                                                                    | ord:                                                                                                    | John Smith                                                                                                    |
|                                                                                       |                                                                                                    | Re                                                                                                    | lationship to the                                                                                                    | Horse                                                                                                    |                                                                                                    | Horse Owner                                                                                                    |
|                                                                                       | Plas                                                                                                    | e of Loading (/                                                                                                    | Address)                                                                                                    |                                                                                                    | 123 fake Street                                                                                                    | Brisbane QLD 4000                                                                                                    |
|                                                                                       | PIC (Pro                                                                                                    | perty Identific                                                                                                    | ation Code)                                                                                                    |                                                                                                    | 71036390                                                                                                    |                                                                                                    |
|                                                                                       |                                                                                                    |                                                                                                    | н                                                                                                    | orse                                                                                                    | Detail                                                                                                    |                                                                                                    |
|                                                                                       |                                                                                                    |                                                                                                    | _                                                                                                    |                                                                                                    |                                                                                                    |                                                                                                    |
|                                                                                       |                                                                                                    | Name                                                                                                    |                                                                                                    | The rock                                                                                                    | í.                                                                                                    |                                                                                                    |
|                                                                                       | Reg                                                                                                    | istered Name                                                                                                    |                                                                                                    | Dwayne                                                                                                    | Johnson                                                                                                    |                                                                                                    |
|                                                                                       | Mice                                                                                                    | DOB                                                                                                    |                                                                                                    | 9000087                                                                                                    | 98743189                                                                                                    |                                                                                                    |
|                                                                                       | Regis                                                                                                    | tration Numbe                                                                                                    | r                                                                                                    | 61033c2                                                                                                    | 26612#60012721                                                                                                    | 6e4                                                                                                    |
| e                                                                                     | Burnd                                                                                                    | 6 - 1                                                                                                    | Burnels                                                                                                    |                                                                                                    |                                                                                                    | 11                                                                                                    |
| Sex                                                                                   | Breed                                                                                                    | Celeur                                                                                                    | Brands                                                                                                    | Hen                                                                                                    | dra Status                                                                                                    | Horse/Rider Assessment                                                                                                    |
|                                                                                       |                                                                                                    |                                                                                                    |                                                                                                    |                                                                                                    |                                                                                                    |                                                                                                    |
| -                                                                                     | all and the second second                                                                                                    |                                                                                                    | we has / have by                                                                                                    | en in noo                                                                                                    | d health, eating n                                                                                                    | assessment to and some of a source of the source of the so |
| declarv<br>we last<br>we hon<br>gree to<br>1.<br>2.<br>3.<br>4.<br>5.<br>6.<br>7.     | e that the horiz<br>3 days leading<br>tec/s named ab<br>5 pay any vete<br>TO ENSURE T<br>If required be<br>clean of all so<br>clean of all so<br>clean of all so<br>clean of all so<br>clean of all so<br>clean of all so<br>clean of all so<br>clean of all so<br>clean of all so<br>clean of all so<br>clean of all so<br>clean of all so<br>clean of all so<br>clean of all so<br>clean of all so<br>clean discipling<br>cother discipling<br>Cot panising Co<br>I acknowledge<br>movements a<br>such occurrent | eys named abs<br>(up to this eve<br>love and in my<br>rinary fees inco<br>HAT:<br>fore movement<br>id material and<br>d equipment a<br>s and then dish<br>on contained in<br>fe by all condit<br>t that failure to<br>lary action as d<br>t that decontar<br>minittee.<br>I that there is a<br>nd if necessary<br>ces including p    | nt. I give my aut<br>care should they<br>med as a result<br>t, all horses will<br>d washed with si<br>ccompanying th<br>fected,<br>whis DECLARAT<br>ions and directio<br>comply with the<br>ecided by the O<br>nination and dis<br>possibility that<br>horses and pre-<br>olicies and pro-                                              | horisation<br>of this vet<br>of this vet<br>be shamp<br>ampoo.<br>e horse/s<br>ION is true<br>ris of the<br>e above m<br>rganising of<br>infection p<br>horses mil<br>mises will<br>educe in the      | for the designate<br>ing signs of illness<br>erinary examination<br>ooed, rinsed and<br>will be cleaned to<br>and correct to the<br>Organising Corrura<br>y result in refuse<br>committee,<br>procedures may be<br>ght become infect<br>be quarantined in<br>effect at that time                                                     | ormany and not shown signs or times during<br>d steward to call for veterinary inspection of<br>at any time during the course of the event. I<br>on.<br>allowed to dry, and their hooves will be picke<br>remove all solid material that could contain<br>we best of my knowledge.<br>ittee.<br>all of entry to the venue; disqualification or<br>e required of me if instructed by the<br>ted with disease agents as a result of any<br>accordance with any Legislation covering<br>b.                                                                                                    |
| e last<br>we hast<br>pree to<br>AGREE<br>1.<br>2.<br>3.<br>4.<br>5.<br>6.<br>7.<br>8. | e that the norm<br>3 days leading<br>te/s named ab<br>5 pay any vete<br>TO ENSURE T<br>If required be<br>clean of all so<br>disease agent<br>The informati<br>Lagree to abis<br>Lacknowledge<br>other discipiin<br>Lacknowledge<br>Organising Co<br>Lacknowledge<br>movements a<br>such occurren<br>In the event o<br>of their horse                                                                                                    | sets named abs<br>(up to this eve<br>love and in my<br>rinary fees inco<br>HAT:<br>fore movement<br>id material and<br>d equipment a<br>s and then disis<br>on contained is<br>fe by all condit<br>t that failure to<br>lary action as d<br>t that decontar<br>mmittee.<br>t that there is a<br>nd if necessary<br>ces including fee | nt. I give my aut<br>care should they<br>med as a result<br>d washed with si<br>companying the<br>fected.<br>In this DECLARATI<br>ions and directic<br>comply with the<br>ecided by the O<br>nination and dis<br>possibility that<br>, horses and pro-<br>olicies and pro-<br>olicies and pro-<br>sent restrictions,<br>ding and wateri | horisation<br>of this vet<br>of this vet<br>be shamp<br>hampoo.<br>e horse/s<br>KON is true<br>ins of the<br>e above m<br>rganising of<br>infection p<br>horses mill<br>edures in<br>each part<br>ng. | for the designate<br>ing signs of illness<br>erinary examination<br>acced, rinsed and<br>will be cleaned to<br>e and correct to the<br>Organising Committee.<br>and correct to the<br>Organisting Committee.<br>arocedures may be<br>ght become infect<br>be quarantined in<br>effect at that time<br>icipant will be reconstructed. | ormany and not shown signs or times during<br>d steward to call for veterinary inspection of<br>at any time during the course of the event. I<br>on.<br>allowed to dry, and their hooves will be picke<br>remove all solid material that could contain<br>we best of my knowledge.<br>ittee.<br>If of entry to the venue; disqualification or<br>e required of me if instructed by the<br>ted with disease agents as a result of any<br>accordance with any Legislation covering<br>b.<br>ponsible for the care, maintenance and cost                                                                                                    |

#### Editing a Horse – Step 1: Selecting a horse to edit.

On the horse you want to edit, swipe left and click the edit button.

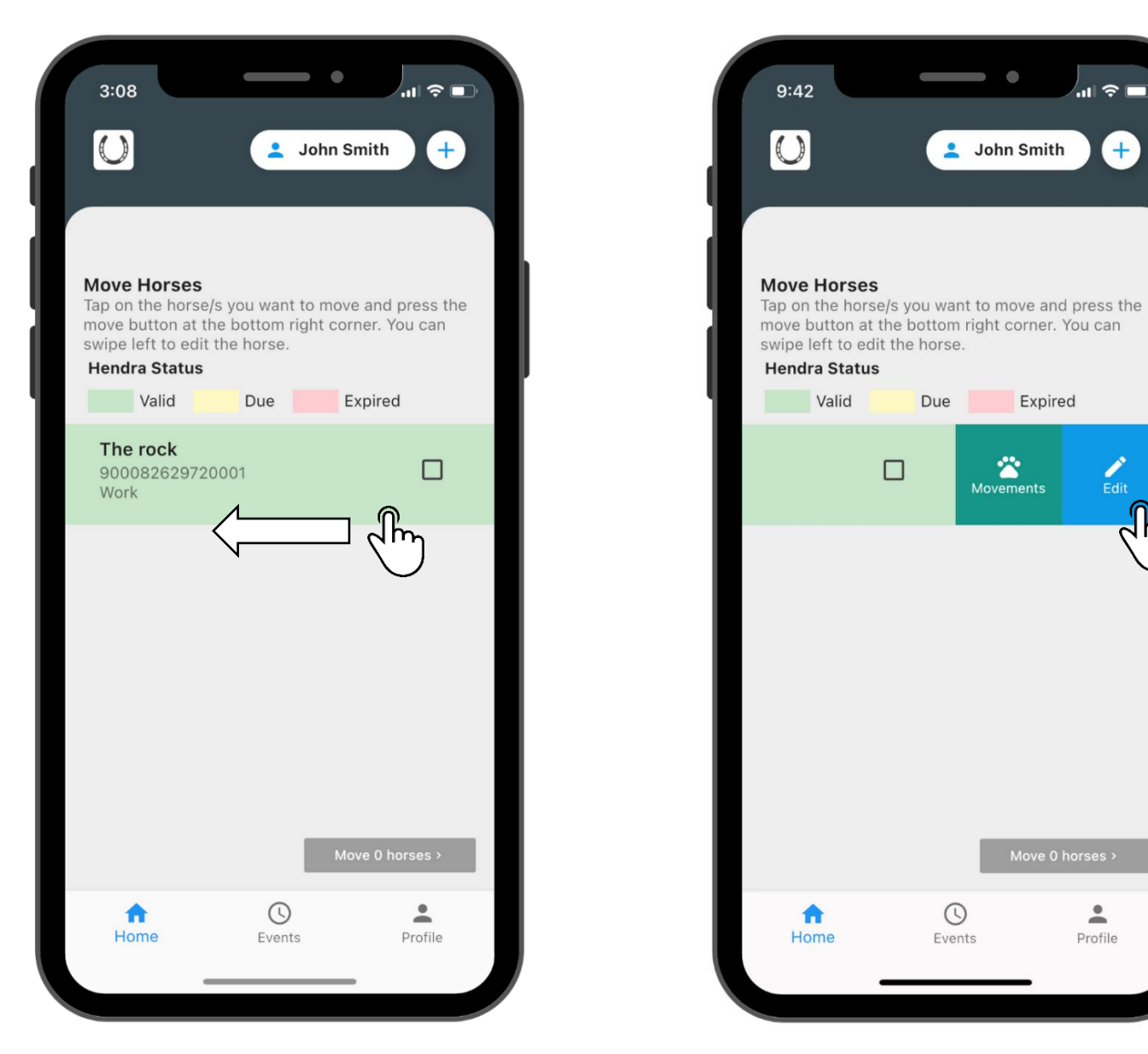

#### Editing a Horse – Step 2: Editing the details

Edit the details related to the horse and once finalised, click the save button.

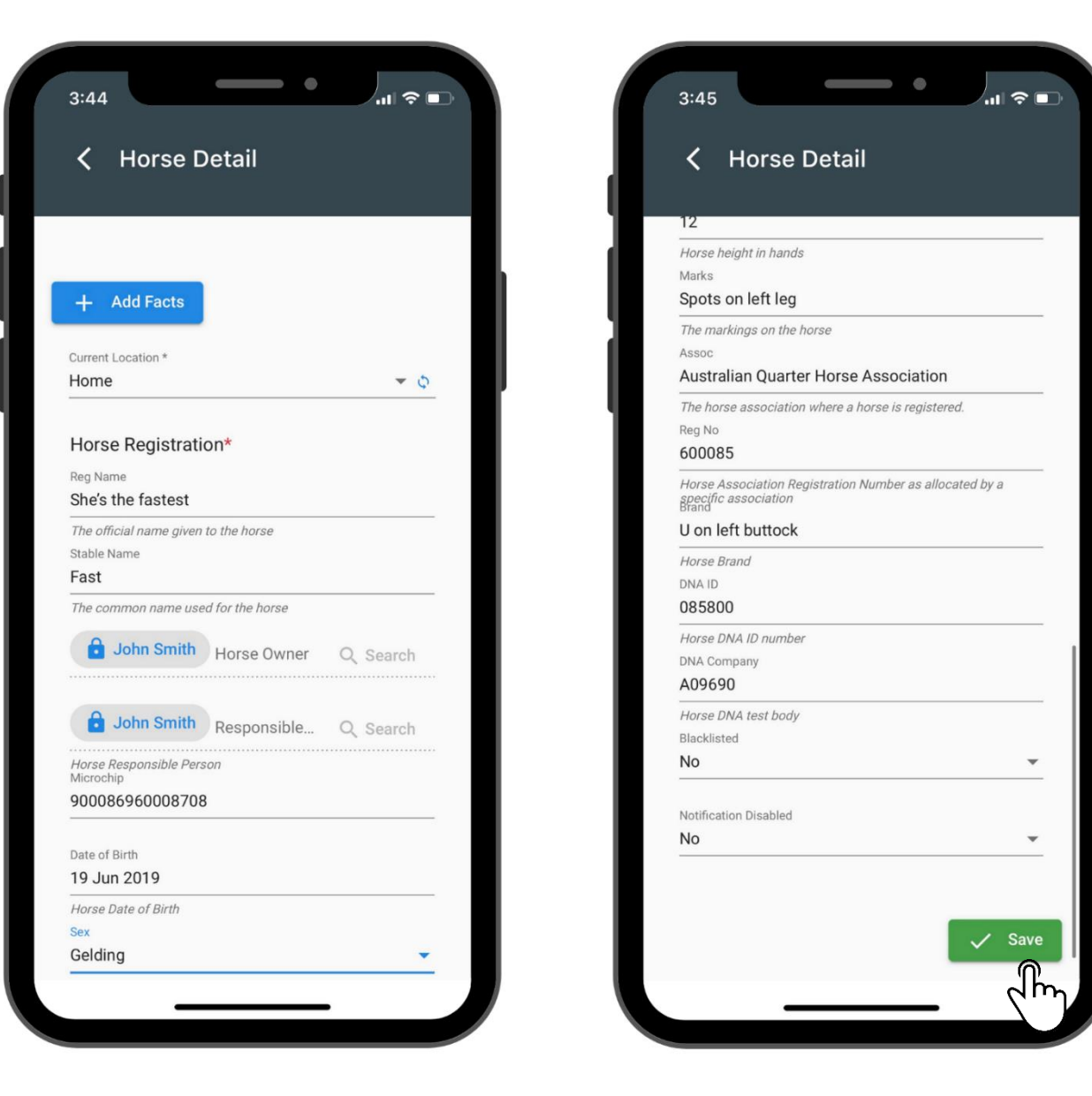

#### Viewing Movement History – Step 1: Selecting a horse to view

On the horse you want to view the movements for, swipe left and click the movements button.

| 3:08<br>Move Horses<br>Tap on the hors<br>move button at<br>swipe left to ed<br>Hendra Status | se/s you want<br>the bottom r<br>lit the horse. | John Smith    | e the  | 9:42<br>O<br>Move<br>Tap on<br>move I<br>swipe<br>Hend | Horses<br>the horse<br>button at t<br>left to edit<br>ra Status | e/s you wan:<br>he bottom<br>t the horse. | John Smith | d press the<br>You can |
|-----------------------------------------------------------------------------------------------|-------------------------------------------------|---------------|--------|--------------------------------------------------------|-----------------------------------------------------------------|-------------------------------------------|------------|------------------------|
| Valid                                                                                         | Due                                             | Expired       |        |                                                        | Valid                                                           | Due                                       | Expire     | ed                     |
| The rock<br>9000826297<br>Work                                                                | 20001                                           | Move 0 horses | 〕<br>→ |                                                        |                                                                 |                                           | Movements  | Fdit                   |
| A Home                                                                                        | Event                                           | s Profil      | e      | 1<br>Ho                                                | n ome                                                           | Even                                      | ts         | Profile                |
|                                                                                               |                                                 |               |        |                                                        |                                                                 |                                           |            |                        |

#### Viewing Movement History – Step 2: Viewing the movement history

Once clicked, you will be able to view the movements of the horse. You can change the view of the movements by using the drop-down menu.

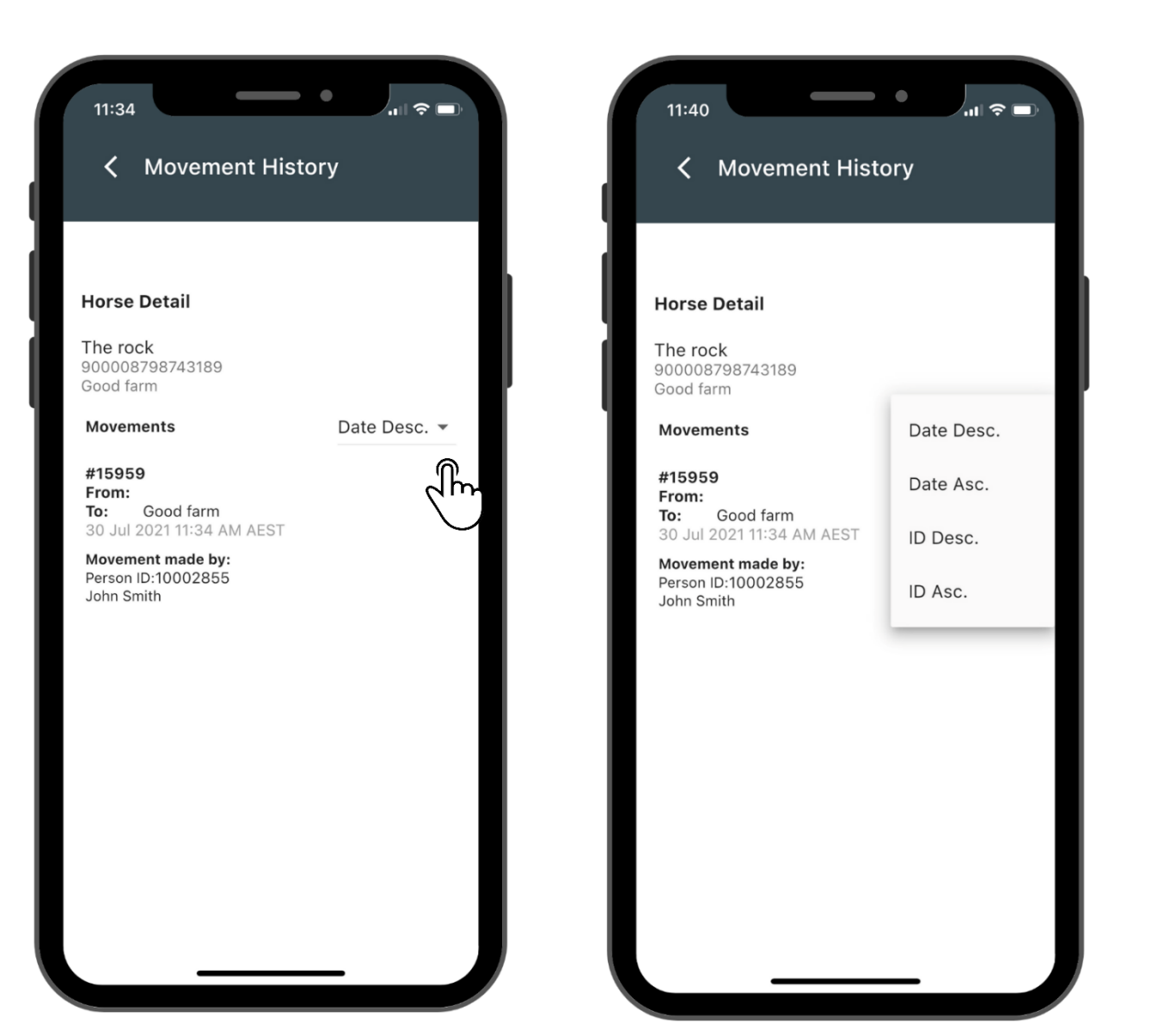

#### Creating a movement location - Step 1: Click the plus button.

Select the plus button in the top right-hand corner. Then click 'add location'.

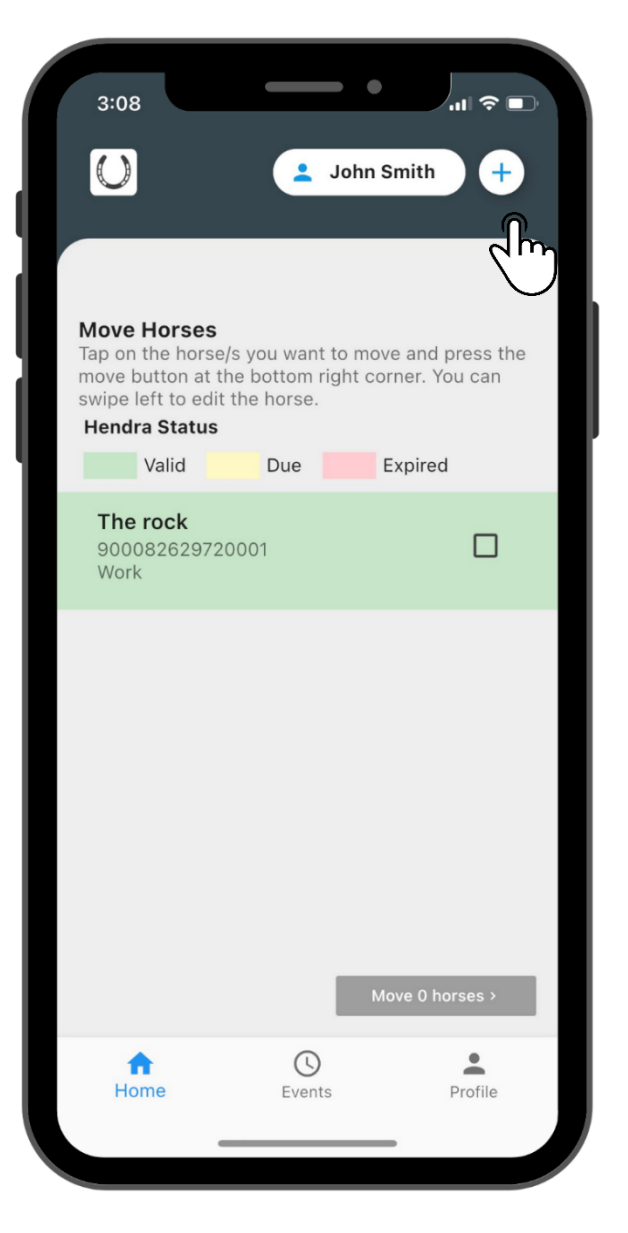

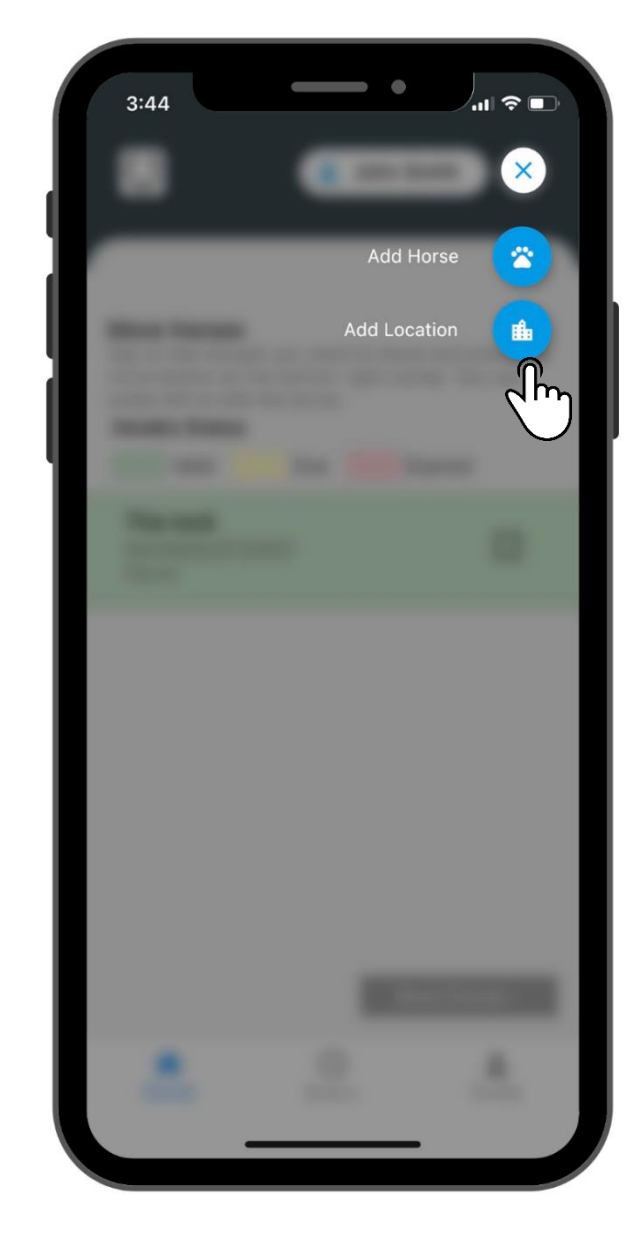

#### **Creating a movement location –** Step 2: Adding the location details

Enter the details related to the location, then click save.

| Location Detail                                                          | I ocation Detail                                                |
|--------------------------------------------------------------------------|-----------------------------------------------------------------|
|                                                                          |                                                                 |
|                                                                          | The location State nom drop down list                           |
|                                                                          | Postcode                                                        |
|                                                                          | 4000                                                            |
| + Add Detail                                                             | The postcode or zip code for the address                        |
|                                                                          | Country                                                         |
|                                                                          | AU                                                              |
| cation Name *                                                            | Location country in ISO 3166-1-alpha-2 code elements form       |
| bod farm                                                                 | Comment                                                         |
| Address 🗶                                                                | A general comment added to a entity, location, person or thing. |
| /pe                                                                      |                                                                 |
| esidential Address                                                       | Contact                                                         |
| ocation address type such as delivery address, postal                    | Person                                                          |
| ldress, office address, physical address.                                | Paul Green                                                      |
| 1036390                                                                  | Contact Person                                                  |
| Property Identification Code                                             | Type *                                                          |
| ddress 1                                                                 | Mobile                                                          |
| 23 fake Street                                                           | Type of contact such as Email, Mobile, Land Line, Website.      |
| ne one of the address, this might be a unit number, build an             | Mobile                                                          |
| oor number.                                                              | 0412312312                                                      |
| ddress 2                                                                 | Mobile Number                                                   |
| ine two of the address eg the street number and street<br>ame<br>uburb * | Comment                                                         |
| Brisbane                                                                 | A general comment added to a entity, location, person or        |
| he suburb, town, district or shire                                       | thing.                                                          |
| ate                                                                      |                                                                 |
| LD                                                                       |                                                                 |
| he location State from drop down list                                    |                                                                 |
| ostcode                                                                  |                                                                 |

## **Creating a movement location –** Step 3: Confirming the Location has been added

Under the profile tab, you can view 'my locations'. This will display your new location on your account.

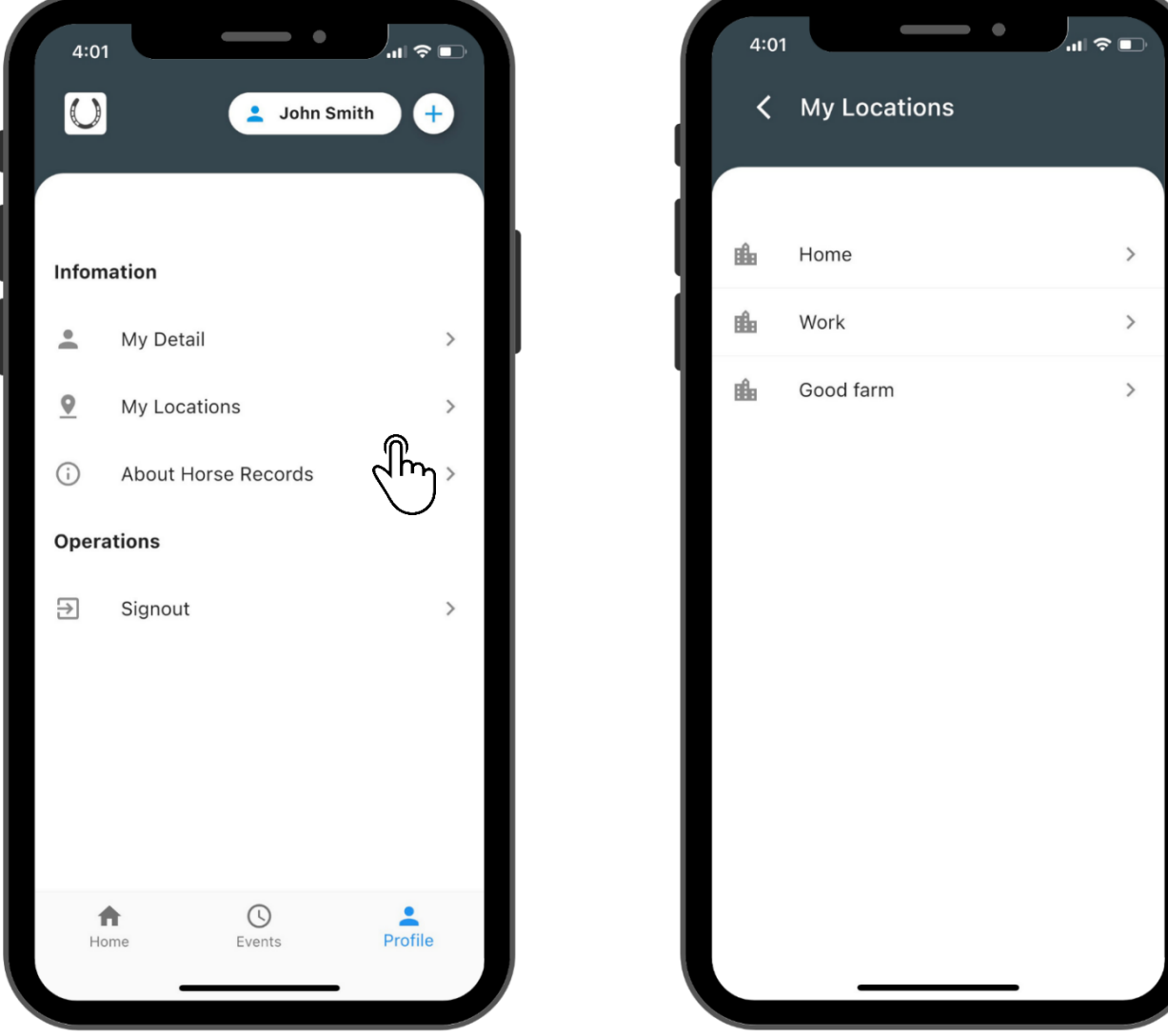

#### Editing a movement location - Step 1: Opening 'My Locations'

On the home page, click your profile in the bottom menu. Once here, click my locations.

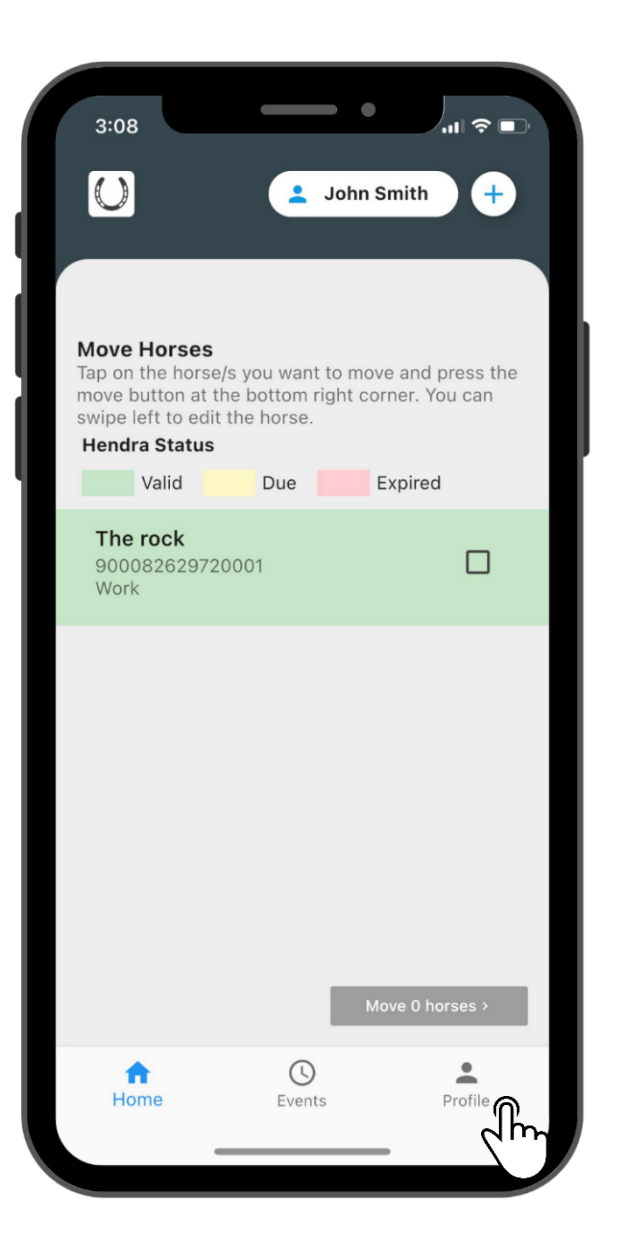

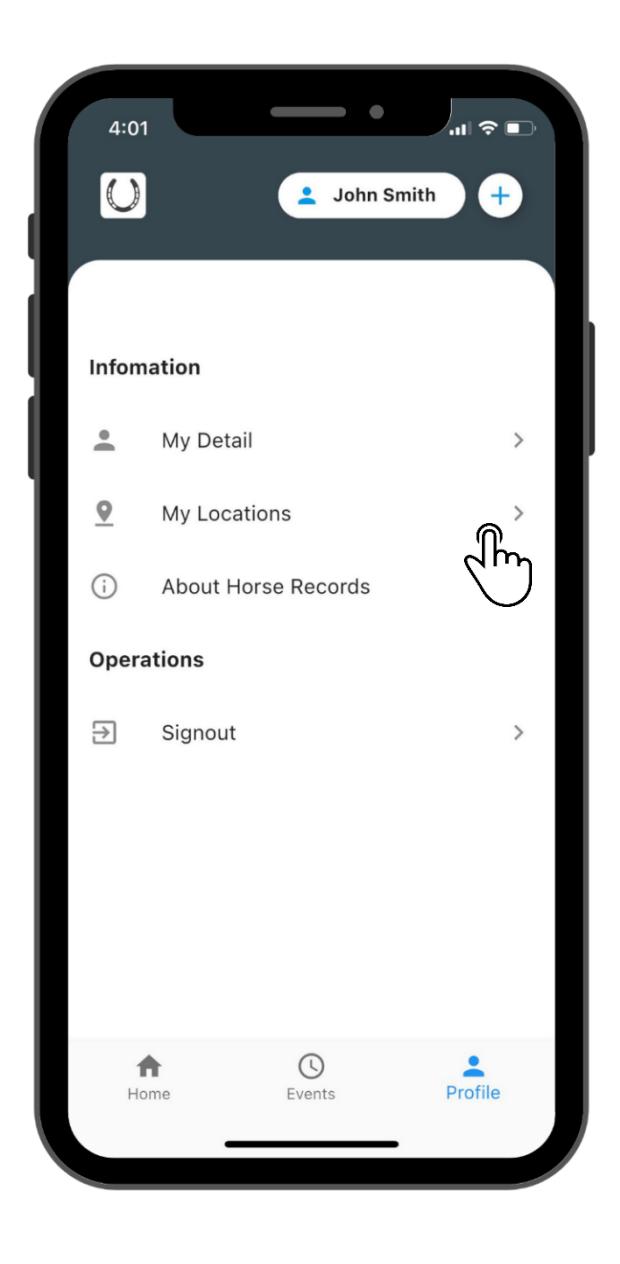

#### Editing a movement location - Step 2: Editing the Movement Location

Click on the location you want to edit, change the details and then click save.

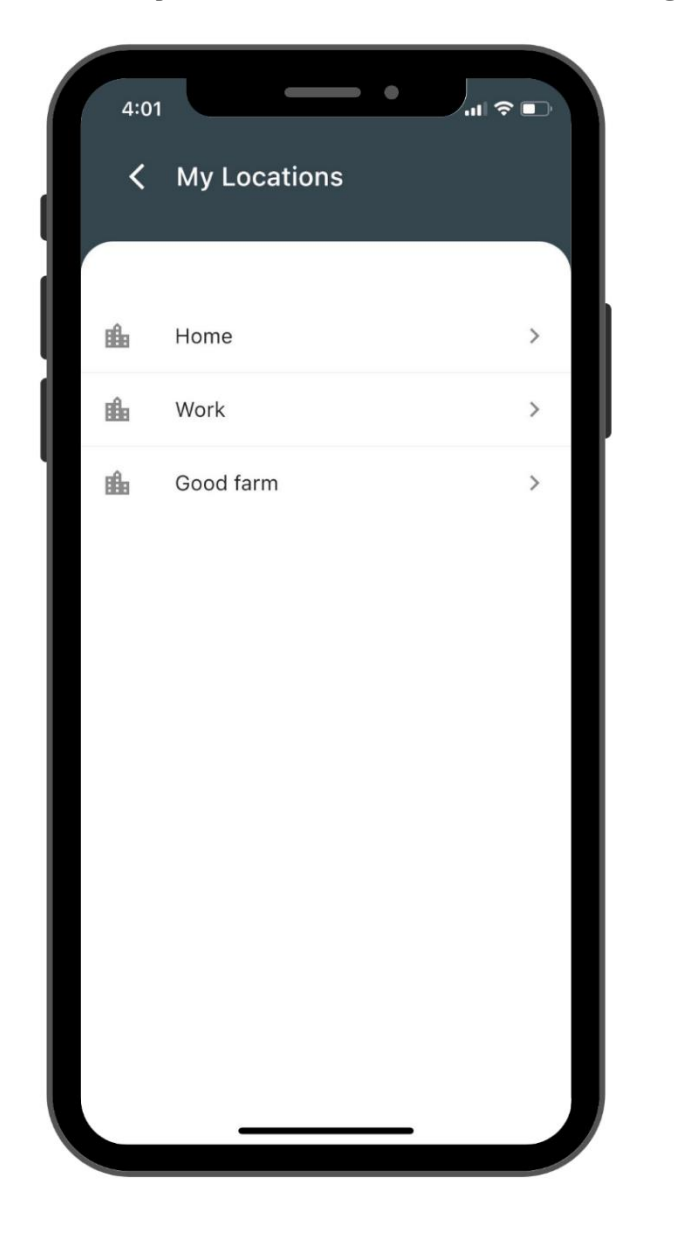

| < Loc                            | ation Detail              |                     |    |
|----------------------------------|---------------------------|---------------------|----|
| Postcode<br>4000                 | te nom arop downnst       |                     |    |
| The postcode of<br>Country<br>AU | zip code for the addre    | 88                  |    |
| Location countr                  | v in ISO 3166-1-alpha-2   | code elements forma | nt |
| Comment                          |                           |                     |    |
| A general comm<br>thing.         | ent added to a entity, lo | ocation, person or  | _  |
| Contact<br>Person<br>Paul Green  |                           |                     | ×  |
| Contact Person                   |                           |                     |    |
| Mobile                           |                           |                     | *  |
| Type of contact                  | such as Email, Mobile,    | Land Line, Website. | _  |
| Mobile                           |                           |                     |    |
| Mobile Number                    |                           |                     | _  |
| Comment                          |                           |                     |    |
| A general comm<br>thing.         | ent added to a entity, k  | ocation, person or  |    |
|                                  |                           | 6                   | m  |

#### Editing Your Personal Details – Step 1: Opening 'My Details'

On the home page, click your profile in the bottom menu. Once here, click 'My Detail.'

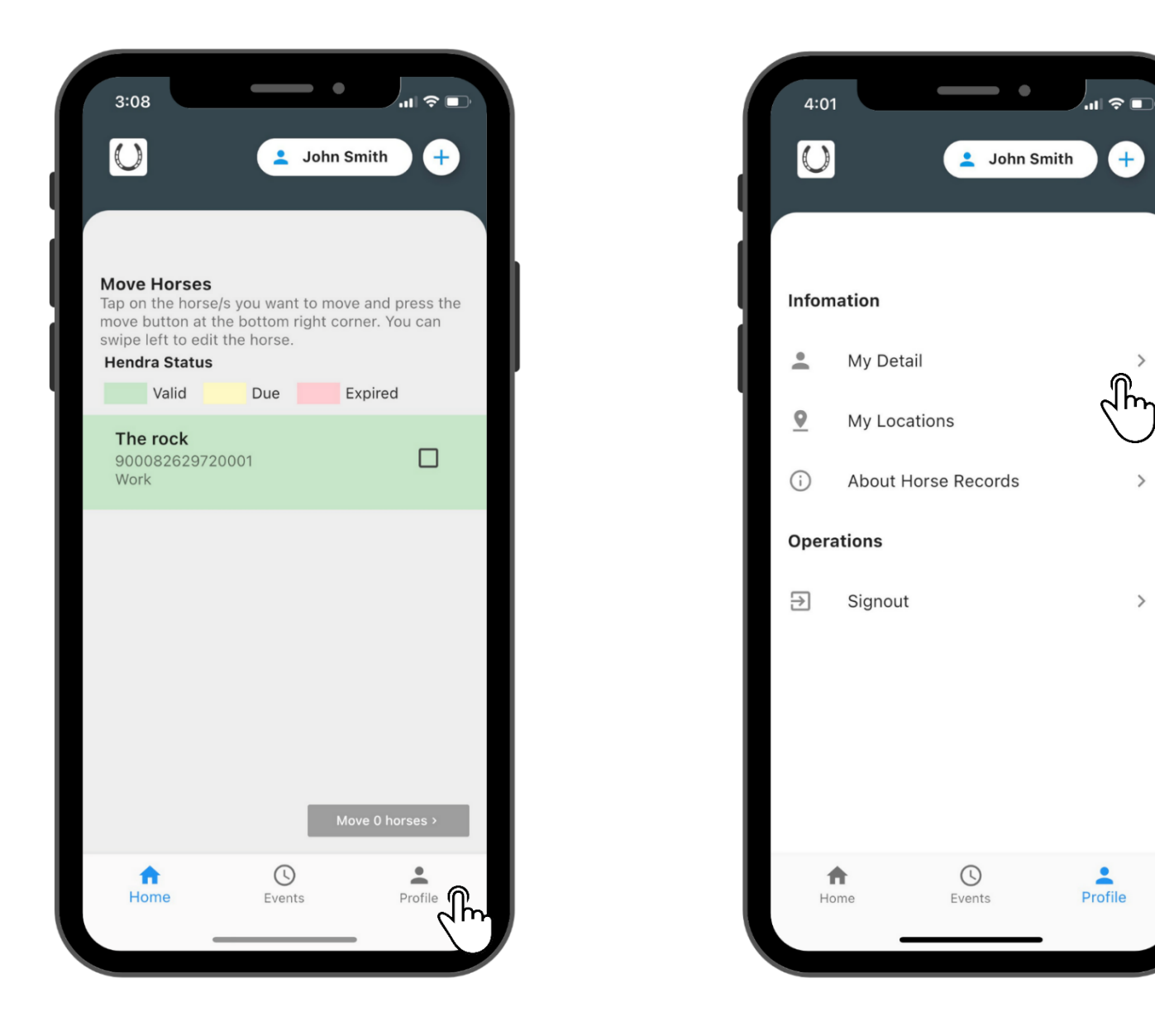

>

>

>

#### Editing Your Personal Details - Step 2: Editing Personal Details

Edit your personal details and then click save.

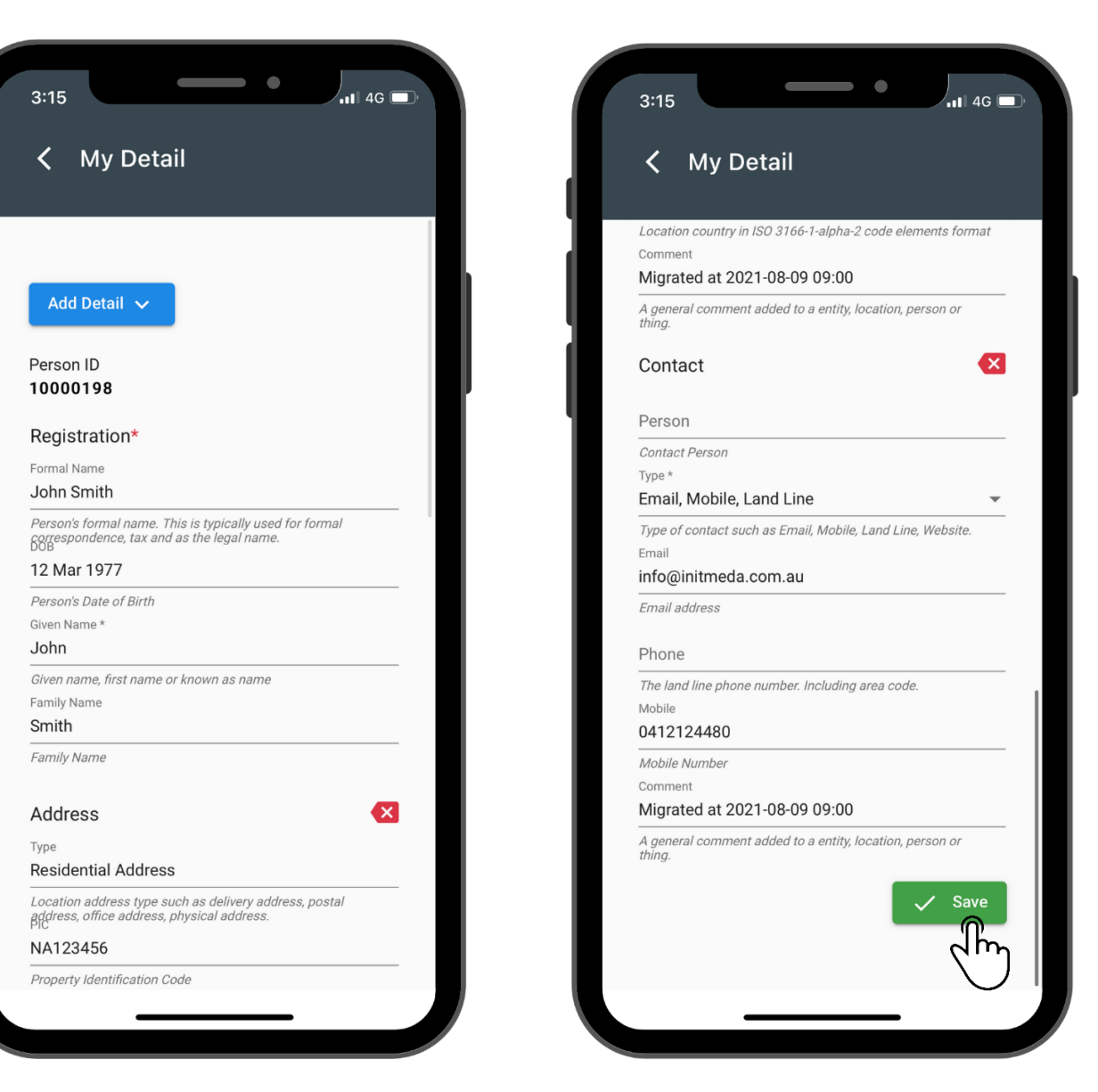